# TOEIC校園考網路報名流程

請注意:

若未成為多益測驗會員者,請先申請帳號

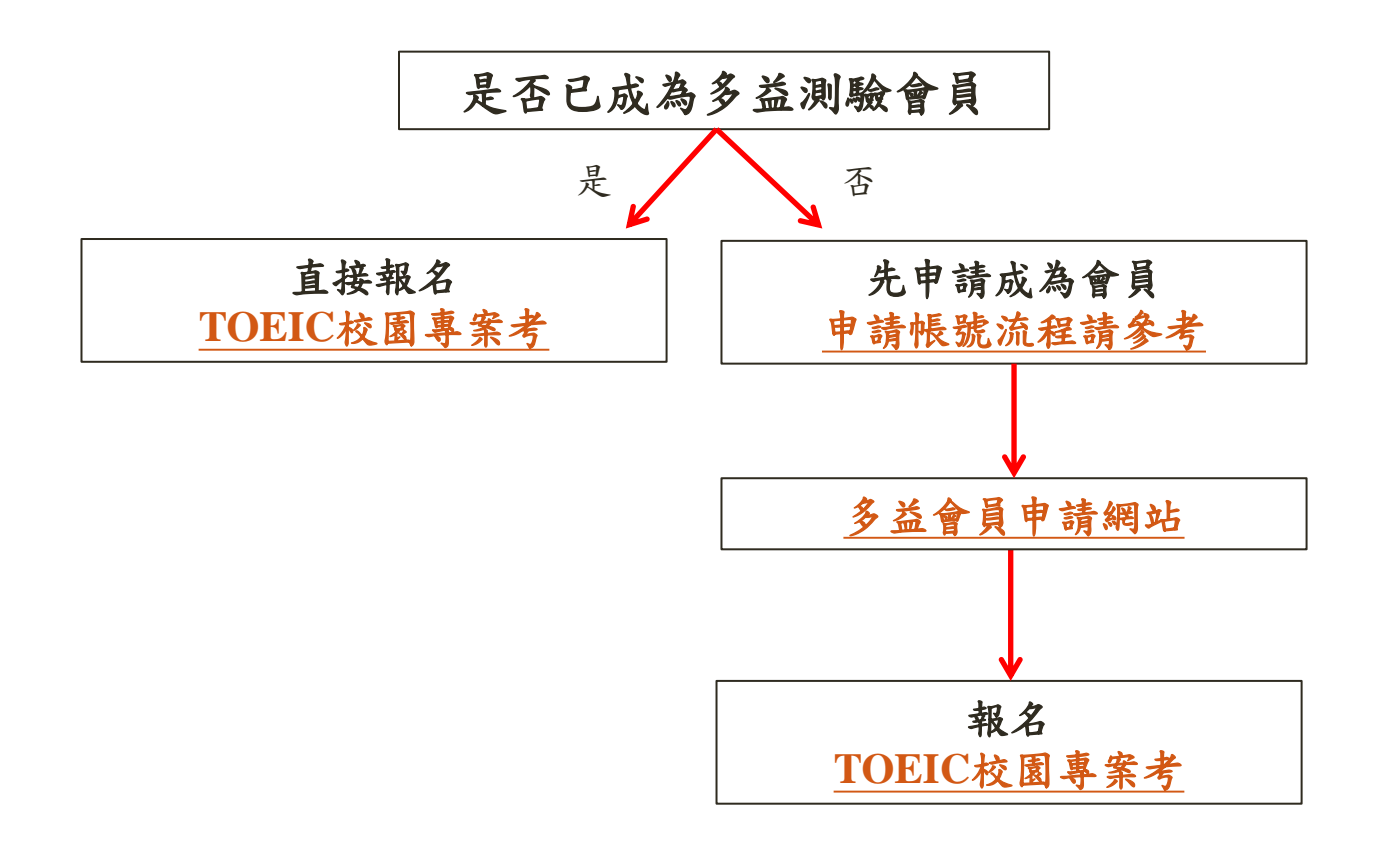

# Step 1>詳讀注意事項,點選我同意

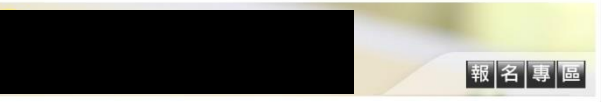

#### 多益測驗/托福測驗公告。小心冒名多益詐騙電話

計範圍設領導為外。被裝置,自然為全出票約人員,然為特定常實證較高。實證其效,人員改為狀況來。認為決定改成模種。將會這些,可以完產包括的結合。 基置供供增量總備與努力式,要求適件ADIL或物學考出的行動局等發展,可從實驗行做局等甚為具來電信所考生適件ADIL,時間考生歸核或提款做多人非關集要 稀介戶應購購買款。條券主切力回答。

#### 注意事項

- 僅受理 在学学生及現職軟職員報名,非國立厚東科技大学師主閥勿填容。若經靈麗報名資料科 師主,測驗圖日將不得 入場,報名費用不得要求全額總費,亦不得要求認期效變更測驗地點,不便之處飲備見故。
- 考生须於轻舌時上傳符合規定之限片電子檔,經物對考生限片與真人或重要。動物等學法時識之限片,配會取消考生設場次報告資格,照片一經與成素 文,副不盡者換解合現片。
- 凡本校在學學主及現職教職員如此報告会当到勝,除了以僅人易分自行上原報告告当對醫公開考試外,也可以還僅參加本校團種報告,如但由本校總主導 署之UNI多当對應置報告点批報告導等業種報告要考慮者,這屬難料在成時分多当對類成期序了會發給做人之外,也會最終成單體或素成講解告,交 何本校主部整估傳樂試行與舊歌樂裡還及將圖房學是高行告書業其結構導之用。除此之外團體成員僅人成擴發科本會接交付協任何第三者。每不同思多 当對醫學與當仁的實體或員之違人成編發色至本你會請勿您由此這些報告。
- 下列身分請勿在網路上報名,一旦完成報名,如要撤銷,報名費用不得要求全額還費
- 一 非 師生
- 二、特殊優響考生(低收入戶家庭人士或其子女、支領失業給付者及其仍在就學之子女、以及報名時年還65歲以上者)
- · 联名持须復集正確中文性名,曾昭名通的考生被有更改姓名,請於昭名持提供新名戶編譯本,如未提供新名戶編譯本則取消時名資格,認不受理報名,

   · 初次使用到無限務裏區碼點選 / 透動申請
- 到場施測專案恕不受理異動場次申請。如因不可抗力因素必須撤銷報名時,請提供相關之證明,依不同測驗項目將會扣除部分行政費用如下:

| 问题项目         | 行政費用  | 測驗項目         | 行政費用 |
|--------------|-------|--------------|------|
| TOEIC        | 700元  | TOEIC Bridge | 500元 |
| TOEIC SW     | 1350元 | TOEFL ITP    | 600元 |
| TOEIC S-only | 1000元 | TOEFL Junior | 400元 |

#### • 凡以此連結報名之考生,發票與成績單的寄送方式以校方承辦單位公告為準。

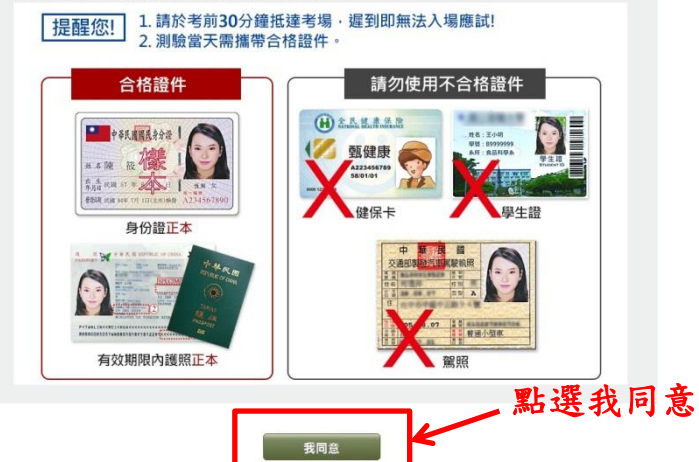

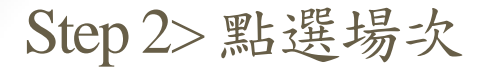

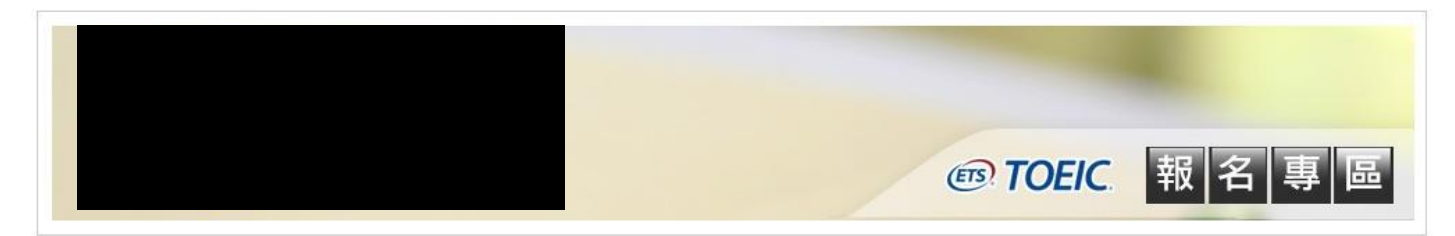

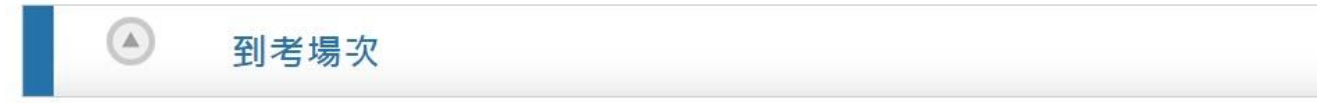

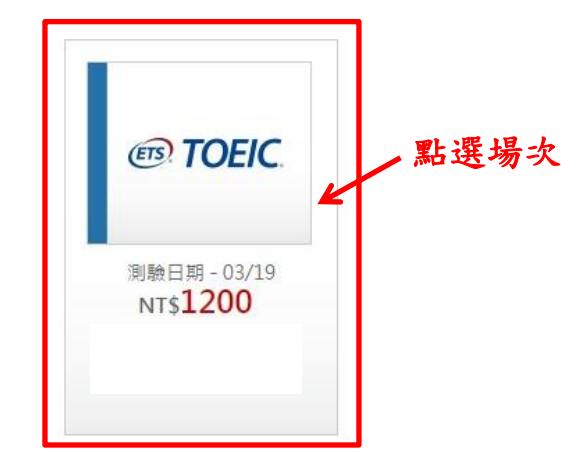

| 測驗種類  | 測驗日期             | 報名期間                    | 應考資訊查詢日    | 網路查詢成績日    | 成績單預寄日     |
|-------|------------------|-------------------------|------------|------------|------------|
| TOEIC | 2016/12/10 09:30 | 2016/09/12 - 2016/11/08 | 2016/12/05 | 2016/12/29 | 2016/12/29 |
| TOEIC | 2017/03/19 09:30 | 2016/12/26 - 2017/02/13 | 2017/03/13 | 2017/04/10 | 2017/04/10 |

#### Step 3>確認報名場次

**ETS** TOEIC

#### TOEIC多益英語測驗

TOEIC 測驗全名為Test of English for International Communication,也就是國際溝通英語測驗的簡稱,是專供母語非 英語人士使用的英語能力測驗,不限年齡、學歷;測驗分數反映受 測者在國際生活及職場環境中的英語溝通能力。多益測驗並不要求 一般生活及職場情境中常用英語以外的專業知識或字彙。

# NT\$ **1200**

#### 報名

※請注意! 網路報名方式尚未支援智慧型 手機或平板電腦,請使用桌上 型電腦或筆記型電腦報名。

目前您所選擇

• 2017/03/19 09:30

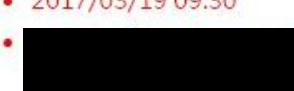

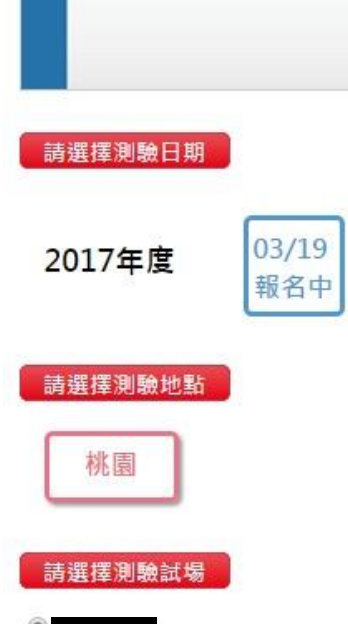

#### Step 4>詳閱各項聲明後勾選「我同意」

#### 個人資料同意聲明

#### 個資使用同意書

ETS臺灣區總代理

忠欣股份有限公司

協力單位

親愛的考生:為配合政府的個資保護法及依民法第195條陽私權之保障規定,請詳細閱讀下列所載內容,表示您同意所載之事項。

 本人所檢附的報名資料:中文姓名、中文姓名羅馬拼音、性別、國籍、身分證字號、出生年月日、聯絡電話、行動電話、通訊地址、E-Mail、身分別、就請/畢業 學校名稱、科系名稱、年級與班級、學號、任職公司名稱、職稱、特殊狀況、照片及參與本次考試所提供之相關資料,僅供忠欣股份有限公司(以下簡稱忠欣公司) 使用於以下用途:

(1) 辦理考試使用及寄送相關考試資料、學習資訊和活動訊息及測驗相關統計之用。

(2) 當本人為學校、團體報名考生時,本人之成績及相關個資得由本人所屬團報單位,使用於教學評量用途及辦理考試用途,非經本人同意,忠欣公司或補教機構 或機關團報單位所蒐集的本人個資,不得向第三人揭露或用於上述目的以外之用途。

(3) 當本人為機關團體考生時,本人相關個資得由本人所屬團報單位辦理考試使用,本人之成績亦得做為該機關團體之人事管理用途。

2. 本人瞭解應試須知所載之相關規定將被嚴格執行,本人會仔細閱讀並瞭解測驗相關指示與要求。

3.本人瞭解所提供之個人資料,假如經由檢舉或忠欣公司發現有不符真實身分,或有目用、盜用其他個人資料、資料不實等情事,經查證屬實時,忠欣公司有權取消本人的當次成績及未來報名資格。

4. 本人瞭解必須完整填寫所有報名表所要求之個資資訊,如遺漏任何一項,即無法完成報名。

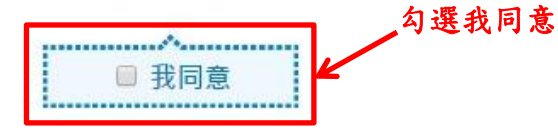

# Step 4>詳閱各項聲明後勾選「我同意」

協力單位

#### TOEIC 應試須知 為維護考場秩序、確保考生權益,醫考生仔細閱讀下列應試須知,並於人、出考場時及測驗全程遵守本須知之指示與要求,總規會可取消其應試資格,成編不予計 分,亦不得要求辦理認要或由諸延額。 1. 測驗日期 / 考場: 請於考前上詞查譯應考資訊,應試者不得要求更改測驗資訊。(因響應環保,本公司將採取無紙化作業,公開測驗自2016年起實施停止寄發紙本 考試得知覚) 2. 當次測驗必備之應試用品:有效身份證件,2B鉛塑及橡皮擦, 3. 有效身份證件規定: (1)本國籍考生 A.年滿16歳(合)以上之考生:僅限「中華民國國民身分證」正本或有效期限内之「踐照」正本。 B.未滿16歲之考生: a.「中華民國國民身分證」正本、有效期限内之「護照」正本或「健保IC卡」正本。 b.健保IC 卡無照片者將於現場拍照確認,所拍攝之照片將作為本次測驗成績單及付費申請之證書照片,且不得要求更換照。 (2)外園籍考生(母語非英語系者-含香港及漆門); 有效期限内之「護照」正本或印有護照號碼之「中華民國居留證」正本。 (3)大陸鎮害生 為印有身分證號碼之「中華民國臺灣地區入出境許可證 (有效期限內並蓋有人填直驗單)」正本或印有身分證號碼之「大陸層民往來台灣遷行證」正本。 (4)末帶有效證件考生,先行使用著代證件入場之規定(須於考試結束前,由親友將上述之有效身份證件送抵考場): A.如未攜帶太測驗認可之有效身份證件,可持其它著代證件入場。 但須請考生聯繫親友,將有效身份證件於考試結束前送抵考場試務中心,補辦考生身份確認,無誤後則視同該考生自始即持有效身份證件入場。 若於考試結束前,未能將本測驗認可之有效身份證件送抵考場,則該場測驗成績將仍不予計分,亦不得要求辦理退費或申請延期。 B.瞽代證件須為卡式證件:具備考生之照片、姓名、身分證字號及出生年月日,缺一者則不得入場。 4. 简件不符:素牛於測驗當日所持的有效身分證件與素牛蝦名管刑不符書,則不得入場應證 (1)應試當天者生著出示的有效募分證件姓名或ID Number與考生報名資料不符,則不得入場考試。 (2)於應試前更改中文姓名者,需提供「戶籍謄本」證明文件,驗證無誤後才能入場考試,考試結束後不得由請更名。 5.测驗期關題身物品需放置於監試人員指定之位置。非應試用品不得擴帶入場。請勿攜帶貴重物品,若違失,恕不負保管、賠償之責。 6.語於測驗開始前30分損托煙應試数室。測驗持閉(含基本資料填寫)開始後即不得人場。測驗(含基本資料填寫)開始時,向未入場者視問自行放棄。 7. 進入試場前請先查看試場門口之座位表,依座位代碼就座,入場時需出示有效超件,確認身份正確無誤씶得入場,照片依報名時繳交之照片為依據,應試當天若無 法辩题為本人者,綿不准予入場, 8.入場前行動電話或手誘等各揮電子用品必須關機,直至監試人員宣佑離開試場前皆不得發出任何聲雲(包含质動),總書成諸不予計分,亦不得要求辦理很會或申請 35 MB + 9. 测静砖閣约两保半小砖,中屋不休屋,提前離場或交卷者視問放棄,若因不可抗力暫時離場者,須經監試人員許可並陪同,短少之測驗時間不予補足, 10. 測驗過程中請確實遵守下列答題規則,若無遵守則以違規論。 (1)不得超區作業:瀏驗分兩部份(醋力與閱讀),每部份分別規定作當時間;各部份在規定測驗時間內,無論作當完單與否,不可翻閱或作當及修改另一部份。否則 以達規論,成績不予計分,且不得要求辦理退費或申請延期。 (2)测驗時於答案卡上,僅限填寫考生基本資料及劃記答案於答案欄位,不得再加註其它任何記號,否則以連規論,成結不予計分,且不得要求辦理還費或申請延 題 . (3)测静持在过蜀本或其他物品上抄宣晋日。答案、副编或作任何記號,循派、本帶或左顧右股、會屬著裡、相互交談、抄藝他人答案或自講答案室行為,管層神 規,成績不予計分,且不得要求辦理退費或申請延期, 11. 監試人員宣佈測驗結束時應立即停筆,在原位靜候監試人員收卷、滴點全部試題本及答案卡,宣佈離場後始可離開,宣佈離場前,不得再有攝筆之動作,否則以進 規論,成績不予計分,日不得要求辦理總費或由議延期。 12. 為維護個人安全及考場秩序,考試現場得由施測單位賣施錄影。 13. 考生親自簽名為身份認識之重要程序,若考生未簽名,本單位將無法核發成湯。故若考生未簽名,請務必在收到本單位通知後,依本單位之描示方式補正簽名,以 便核發成譜。 14. 本刺動試羅之著作權人為美國教育測驗服務社(ETS),任何人未提ETS之同意,不得以任何形式進行重製或散伤,意置將試關本,容案卡或顯力測驗帶播出試場,或 於則軸中有錄音、錄影或其他重製之行為者。五年內不得報名參加本則驗。本公司保有相關法律追訴權。 15.考生入場時不得擴入任何具有錄音或錄影功能之工具或設備,測驗開始後對於疑似有擴入上述設備之人或疑似有錄音或錄影行為之人,本公司有權要求該行為人出 示該工具或設備並配合检查,若拒絕者將不得繼續考試,成邊不予計分。 16. 請人代考者, 連同代考者, 三年內不得報名參加本測驗, 沙嫌請人代考及代考者, 本公司保有相關法律追訴權, 17. 試場內不得大聲這導。拾壇及飲食或藥食檔幣及口書擴等。凡考生於測驗當天有毀損現場設備、影響工作人員執行試務流程或不當擾亂考場秩序之行為,經勤阻 無效看,本公司即禁止該考生參加當次測驗並令其離闢試場,且有權禁止該考生於三年內不得報名參加本測驗;若前述行為導致其他考生因在干擾下進行考試或無 法指请考试而错成權益受福時,本公司以要時結构取法律行動以後讓本公司與其他常生之權益。 18. 因不可抗力之因素(如自然災害、扁工、遊行...等), 致测驗無法如期擧行或中斷考試,本公司得另行公佈相關處理辦法。 19. 测驗後,成績因故無法計算,本公司得視情況安排免費重考, 20.如建流行病疫情事,為保障全體者生之安全,本公司除遵守政府相關法令外,並得安排特別者就行政措施(如:要求老女教育)。我都同意 深止疑似 病患應試 簧), 数請應試人冒配合。 21. 本公司施测單位保有各項規定文字之最後解釋權, 22. 本鑒章和報名表所描之協力單位係指辦理考試行政時提供支援之協辦中心。合作資訊公司及影局等意 ETS臺灣區總代理 ■ 我同意 忠欣殷份有積公司

# Step 4>詳閱各項聲明後勾選「我同意」

| 意事項                                                                   |
|-----------------------------------------------------------------------|
| 1. 僅受理學學生及現職教職員報名,非元智大學師生請勿填寫。若經查證報名資料非常生,測驗當日將不得入場,報名費用不得要求          |
| 全額退費,亦不得要求延期或變更測驗地點,不便之處敞請見諒。                                         |
| 2. 自2012年起之測驗場次,考生須於報名時上傳符合規定之照片電子檔,若符合優惠報名資格之考生,請向學校窗口索取書面報名表報名。     |
| 3. 凡本校在學學生及現職教職員如欲報名多益測驗,除了以個人身分自行上網報名多益測驗公開考試外,也可以選擇参加本校團體報名。如經由本校師生 |
| 專屬之URL多益測驗團體報名網址報名者得享團體報名優惠價格,但團體報名成員的多益測驗成績除了會發給個人之外,也會彙總成團體成員成績報    |
| 告,交付本校主辦單位俾供執行英語教學管理及評量同學是否符合畢業英語標準之用。除此之外團體成員個人成績資料不會被交付給任何第三者。 若    |
| 不同意多益測驗承辦單位將團體成員之個人成績報告送至本校者請勿經由此連結報名。                                |
| 4. 初次使用測驗服務專區請點選 <mark>帳號申請</mark>                                    |

5. 到場施測專案恕不受理異動場次申請,如因不可抗力因素必須撤銷報名時,請提供相關之證明。依不同測驗項目將會扣除部分行政費用如下:

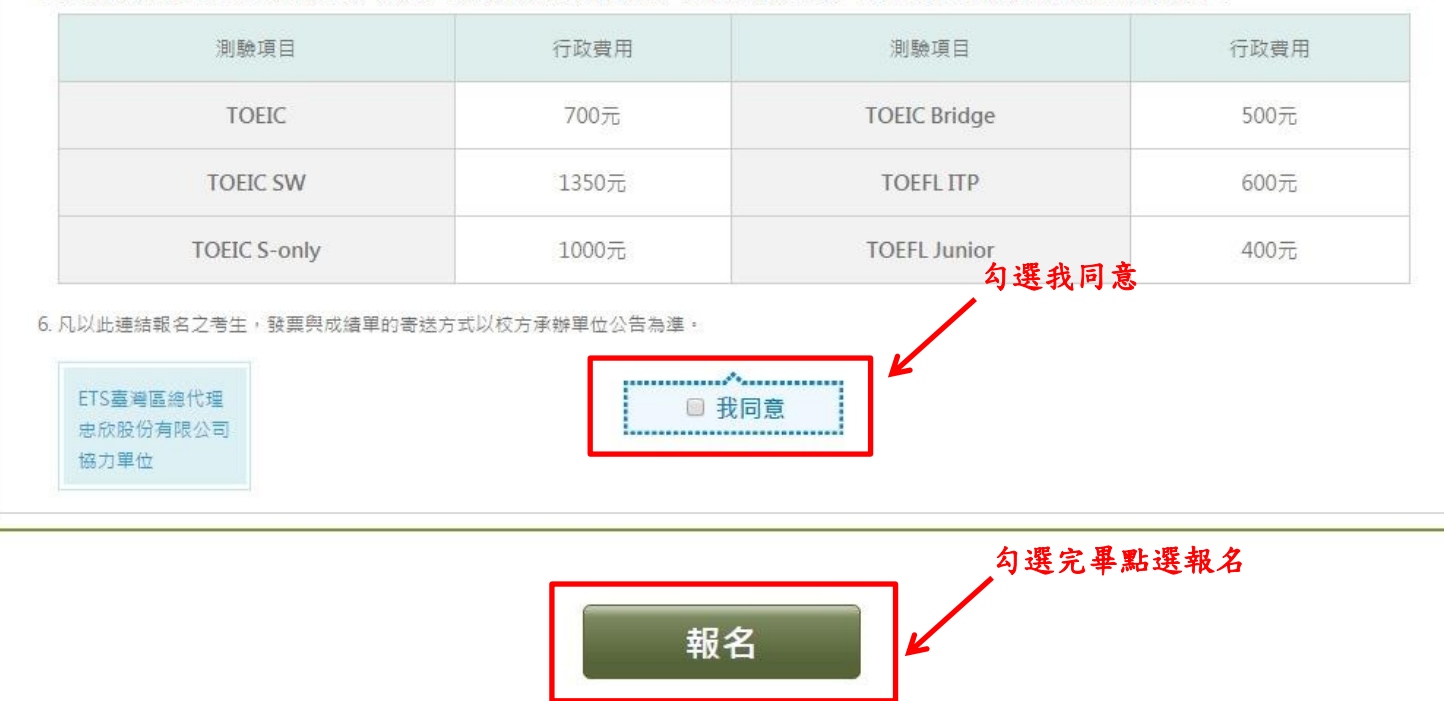

#### 貼心小提醒:

# 若未勾選我同意, 無法進行下一步

#### 注意事項

1. 僅受理 學學生及現職教職員報名,非元智大學師生請勿填寫。若經查證報名資料, 生,測驗當日將不得入場,報名費用不得要求 全額退費,亦不得要求延期或變更測驗地點,不便之處敬請見諒。

- 2. 自2012年起之測驗場次,考生須於報名時上傳符合規定之照片電子檔,若符合優惠報名資格之考生,請向學校窗口索取書面報名表報名。
- 3. 凡本校在學學生及現職教職員如欲報名多益測驗,除了以個人身分自行上網報名多益測驗公開考試外,也可以選擇参加本校團體報名。如經由本校師生專屬之URL多益測驗團體報名網址報名者得享團體報名優惠價格,但團體報名成員的多益測驗成績除了會發給個人之外,也會彙總成團體成員成績報告,交付本校主辦單位俾供執行英語教學管理及評量同學是否符合畢業英語標準之用。除此之外團體成員個人成績資料不會被交付給任何第三者。若不同意多益測驗承辦單位將團體成員之個人成績報告送至本校者請勿經由此連結報名。
- 4. 初次使用測驗服務專區請點選 帳號申請
- 5. 到場施測專案恕不受理異動場次申請,如因不可抗力因素必須撤銷報名時,請提供相關之證明。依不同測驗項目將會扣除部分行政費用如下:

| 測驗項目         | 行政費用  | 測驗項目         | 行政費用 |
|--------------|-------|--------------|------|
| TOEIC        | 700元  | TOEIC Bridge | 500元 |
| TOEIC SW     | 1350元 | TOEFL ITP    | 600元 |
| TOEIC S-only | 1000元 | TOEFL Junior | 400元 |

6. 凡以此連結報名之考生, 發票與成績單的寄送方式以校方承辦單位公告為準。

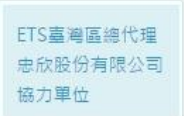

□ 我同意

Step 5>請填入身分證字號、密碼以及驗證碼

 初次使用測驗服務專 內之測驗報考紀錄整
 若未於60分鐘內完成 註冊信箱與行動電話
 選擇建立新帳號將無 銷及成績單補發或證
 登入帳號或密碼錯誤 再繼續使用。

※初次使用本系統,請先申請帳號。 申請帳號流程可以參考:<u>http://www.toeic.com.tw/ExamserviceRegister/</u> 如有帳號申請問題,請於上班時間聯繫多益線上客服。http://www.toeic.com.tw/

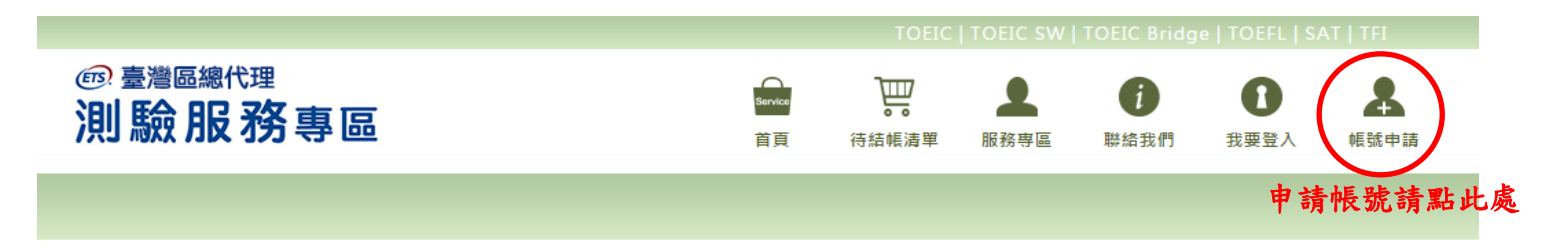

|                                                 | 輸入帳號資料登入                                  |
|-------------------------------------------------|-------------------------------------------|
| 區請點選 <u>帳號申請</u> ,認證完成後可將兩年<br>合至此服務專區。         | 身分證字號 ACCOUNT                             |
| 驐證,則須請您重新驐證,驐證時可以更改<br>。<br>法查詢兩年內之報名紀錄,且測驗異動、撤 | 密碼 PASSWORD                               |
| 書申請,則須以通訊方式申請。<br>3次以上,將會被鎖定,請您於 10 分鐘後         | 驗證碼 52579 9                               |
|                                                 | Forgot your password 忘記密碼?<br>幌號由語 - 我要登入 |
|                                                 |                                           |

# Step 6>確認報名明細並選下一步

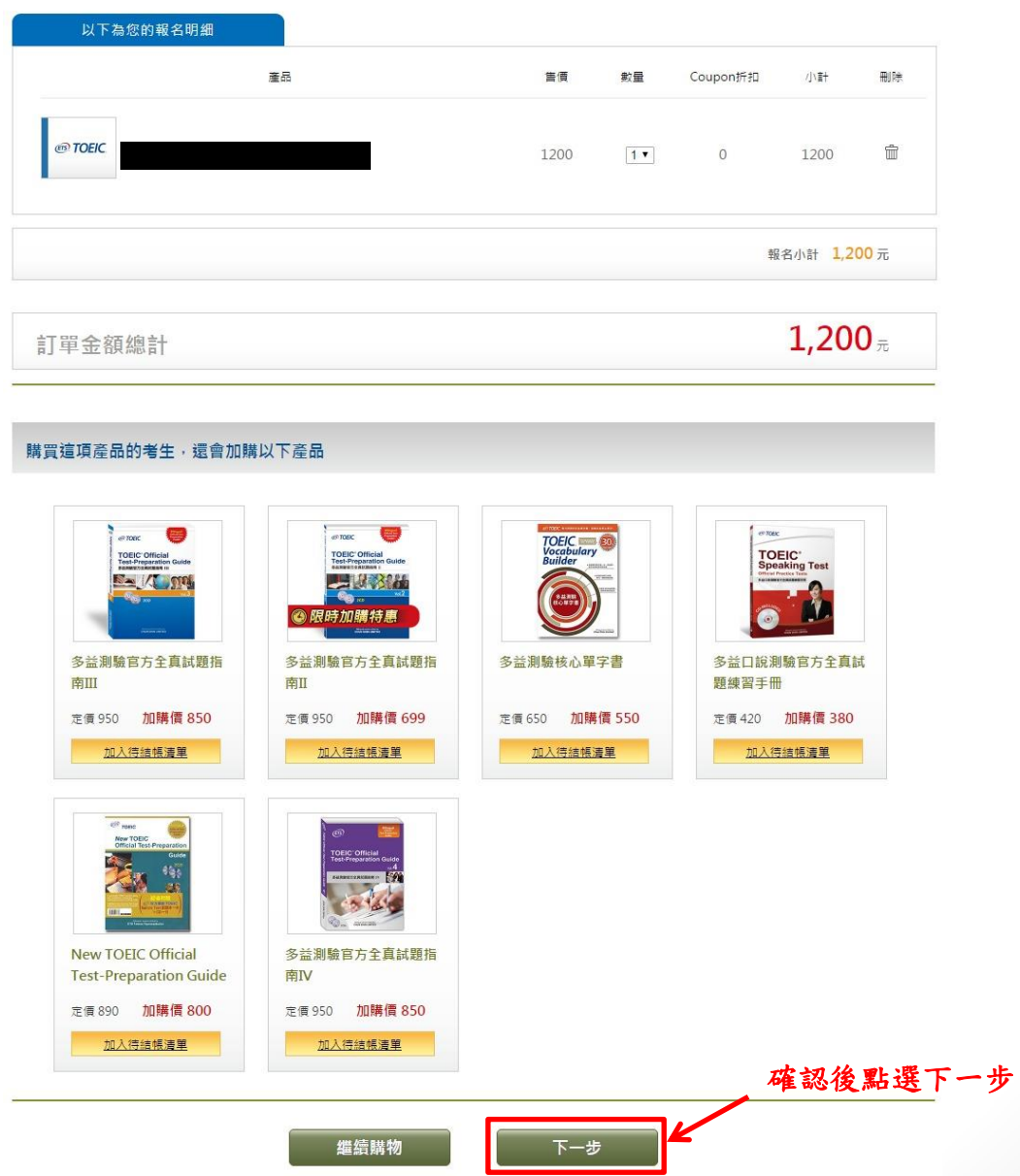

#### Step 7>再次確認各項聲明後並選下一步

#### 個人資料同意聲明

親愛的考生:為配合政府的個資保護法及依民法第195條隱私權之保障規定,請詳細閱讀下列所載內容,當您勾選下方"我同意"時表示您同意所載之事 項。

個資使用同意書

 本人所檢附的報名資料:中文姓名、中文姓名羅馬拼音、性別、國籍、身分證字號、出生年月日、聯絡電話、行動電話、通訊地址、E-Mail、身分別、就請/畢業 學校名稱、科系名稱、年級與班級、學號、任職公司名稱、職稱、特殊狀況、特殊優惠(弱勢族群因素)、照片及參與本次考試所提供之相關資料,僅供忠欣股份有 限公司(以下簡稱忠欣公司)使用於以下用途:

(1) 辦理考試使用及寄送相關考試資料、學習資訊和活動訊息及測驗相關統計之用。

(2)當本人為學校、團體報名考生時,本人之成績及相關個資得由本人所屬團報單位使用於教學評量用途及辦理考試用途,非經本人同意,忠欣公司或補教機構或 機關團報單位所蒐集的本人個資不得向第三人揭露或用於上述目的以外之用途。

(3) 當本人為機關團體考生時,本人相關個資得由本人所層團報單位辦理考試使用,本人之成績亦得做為該機關團體之人事管理用途。

- 2. 本人瞭解應試須知所載之相關規定將被嚴格執行,本人會仔細閱請並瞭解測驗相關指示與要求。
- 本人瞭解所提供之個人資料,假如經由檢舉或忠欣公司發現有不符真實身分或有冒用、盜用其他個人資料、資料不實等情事經查證層實時,忠欣公司有權取消本人的 當次成績及未來報名資格。
- 4. 本人瞭解必須完整填寫所有報名表所要求之個資等資訊,如遺漏任何一項,即無法完成報名。

| ETS臺灣區總代理 |
|-----------|
| 忠欣股份有限公司  |
| 協力單位      |

### Step 7>再次確認各項聲明後並選下一步

#### TOEIC 應試須知 海绵湖考提科定、確保考生權益、語考生仔細朦朧下列應試須知、饮於人、出考提誠及影動全經適守太須知之指示與事史。邊規會可取该其應試管結,成議不不計 分,亦不得要求辦理很會或申請証明。 1. 刺動日期 / 考場:語於考前上順直詞應考資訊,應試書不得要求更改刺動資訊,(因區應環保,本公司將採取無所化作業,公開刺動自2016年起實施停止考發紙本 帝武语知單) 2. 當次測驗必備之應試用品:有效身份證件,2B鉛筆及橡皮裡。 3. 有效身份皆件规定: (1)本面籍考生 A.年谱16歳(合)以上之考生:催限「中華民國國民身分暄」正本或有效期限内之「腹照」正本。 B.未滿16歲之考生: a.「中華民國國民務分證」正本或有效期限內之「謝證」正本。 b.尚未持有上述有效證件者,可愿印有相片之儲保IC卡替代,(無相片者恕不受理) (2)外國籍考生(母語非英語系書-含香港及澳門) 有效期限内之「譲照」正本或印有譲原號碼之「中華民國居留證」正本。 (3)大陸籍考生 為印有身分證發碼之「中華民國臺灣地區入出境許可證(有效期限內並蓋有入境實驗章)」正本或印有身分證發碼之「大陸居民往來台灣通行證」正本。 (4)未帶有效證件考生,先行使用替代證件入場之規定(頂於考試結束前,由親友將上述之有效身份證件送抵考場): A.如未攜帶本剛驗認可之有效身份指件,可持其它替代證件入場。 但須請考生聯繫親友,將有效身份證件於考試結束前送抵考場試務中心,補辦考生身份確認。無誤後則視同該考生自始即持有效身份證件入場, 若於考試結束前,未納將本測驗認可之有效身份證件送紙考場,則該場測驗成續將仍不予計分,亦不得要求辦理很費或申請延期。 B.蕃代證件須具備之資料: 具儒考生之照片、姓名、身分證字號及出生年月日,缺一者則不得入場, 4. 證件不符:考生於陶驗富日所持的有效身份證件與考生報名資料不符者。則不得入場應試。 (1)應試當天考生若出示的有效身份證件姓名或ID Number與考生報名資料不符,則不得人場考試。 (2)於應試前更改中文姓名者, 備提供「戶籍謄本」證明文件, 驗證無誤後才能入場考試,考試結束後不得申請更名。 5. 肉驗明想随身物品需放置於些試人目指定之位置,非應試用品不得攜單人場。諸勿攜單貴重物品,若違失,忽不負保管、賠償之責。 6.請於測驗開始約30分鐘抵達應試款室。測驗時間(含基本資料填寫)開始後即不得入場。測驗(含基本資料填寫)開始時,尚未入場省視問自行放棄。 7. 達入試場前請先宣告試場門口之座位表。依座位代碼就座。入場時需出示有效提件。確認身份正確無詳協得入場。但片依認名時出交之間片為依緒,應試當天若無 法辩理为本人者,结不准予入堤。 8.入場前行動電話或手結算各接電子用品公局關機,直至監試人員宣伤聽聞試場前皆不得發出任何整算(包含景動),邊會成猶不予計分,亦不得要求辦理過要或申請 SEME . 9. 陶驗時間的兩個半小時,中間不休息,握前離場或交卷書視問放棄,若因不可抗力暫時離場者,須經監試人員許可並阻同,短少之測驗時間不予補足, 10. 肉釉递程中語確實遵守下列答瞿規則,若無遵守則以邊規論。 (1)不得担互作者:测驗分兩部份(鍵力與閣論),每部份分別規定作當時閣;各部份在規定測驗時閣內,無論作當完單與否,不可翻閣或作當及綜改另一部份,否則 以读捐馀, 应请不予計分, 日不得要求辩道很要或由违证额, (2)周翰持於當案卡上,僅限填寫考生基本資料及劃記當案於當案欄位,不得再加註其它任何記號。否則以遵規論,成場不予計分,且不得要求聯環還要或申請延 20. (3)为静持在武疆本或其他构品上抄寫題目、答案、劉線或作任何記號,傳遞、夾帶或左顧右船、意圖竊視、相互交談、抄覽他人答案或自講答案等行為,智變德 規,成績不予計分,且不得要求辦理退費或申請延期。 11. 監試人員宣佈測驗結束時標立即停筆,在原位靜候監試人員收卷、適點全部試題本及答案卡,宣佈離場後加可離開。宣佈離場前,不得再有提筆之影作,否則以優 捐論,成績不予計分,且不得要求辦理還費或申請証明, 12. 為維護個人安全及考場秩序,考試現場得由施向單位實施錄影。 13. 考生親自簽名為身份認證之重要程序。若考生未簽名,本單也將無法核發成績,故若考生未簽名,請務必在收到本單也遇知後,依本單位之福示方式補正簽名、以 便结转成绩。 14.本刺輸試驗之著作權人為美國飲育測輸服務社(ETS),任何人未經ETS之同意,不得以任何形式進行重制或取伤。意圖將試圖本、首當卡或靜力測驗帶描出試場。或 於影驗中有總官、總影或其他重點之行為香。五年內不得認名參加本影驗。本公司保有相關法律追訴權。 15. 考生人場時不得損入任何具有錄音或錄影功給之工具或設備。測驗開始後對於輕似有損人上這股備之人或疑似有錄音或錄影行為之人,本公司有權要求該行為人出 示該工具或設備並配合抽查,若拒導者總不得進場希望,或導不予計分。 16. 蹑人代考香,通同代考香,三年内不得報名参加本思驗,涉壞題人代考及代考香,本公司保育相關法律道訴權。 17. 試場內不得大難這環、抽燈及飲食或礦食檔都及口香積每, 风考生於測驗贏天有毀損現場設備, 影響工作人員執行試務流程或不當擾亂考場秩序之行為, 經勤阻 無效者。本公司即禁止該考生參加當次測驗並令其離闢試場。且有權禁止該考生於三年內不得報名參加本測驗;若前這行為導致其他考生因在干擾下進行考試或無 法追请考試而這成權益受損時,本公司必要時得採取法律行動以維護本公司與其他考生之權益。 18. 因不可抗力之因素(如自然災害、農工、遵行,...等),致激動無法如期變行或中斷考試,本公司得另行公佈相關處理辦法。 19. 刺動後, 成績因故無法計算, 本公司得視情況安排免費重考。 20. 如連流行病疫情事,為保健全體考生之安全。本公司除進守政府相關法令外,並得安排特別考試行政推把(如:要求考生遗場持量體溫、戴口蠶、消毒、禁止疑似 **唐惠继试 ...等)、敬請继试人真配合。** 21.本公司按测單位保有各項規定文字之最後解釋權。 22. 本整章和報名表所描之協力單位保證鄉理考試行政時提供支援之協辦中心、合作資訊公司及鄞局每單位。 ETS臺灣區總代理 忠欣股份有限公司 協力單位

# Step 7>再次確認各項聲明後並選下一步

| 注意事項                                                                                                    |                                                                                                    |                                                                                                    |                                                                                                    |                                                                                                    |
|----------------------------------------------------------------------------------------------------|----------------------------------------------------------------------------------------------------|----------------------------------------------------------------------------------------------------|----------------------------------------------------------------------------------------------------|----------------------------------------------------------------------------------------------------|
| <ol> <li>僅受理場,<br/>· 二、<br/>· 二、</li></ol> | 在學學生及現職者<br>在學學生及現職者<br>發名費用不得要求全額退費,亦不<br>發名時上傳符合規定之照片電子者<br>調要換報名照片。<br>學學生及現職教職員如欲報名多去。<br>多益測驗團體報名網址報名者得<br>較之辦單位俾供執行英語教學個<br>對動承辦單位俾供執行英語教學個<br>對物在網路上報名,一旦完成報名<br>又屏東科技大學師生<br>專考生(低收入戶家庭人士或其<br>專定確中文姓名。曾報名過的考<br>訓驗服務專區講點選 <u>帳號中講</u><br>家和不冊理點增保力中請。如何 | 收職員報名,非國立屏東科技大學的<br>下得要求延期或變更測驗地點,不(<br>當,經核對考生照片非真人或風景<br>強測驗,除了以個人身分自行上網報<br>尊團體報名優惠價格,但團體報名<br>管理及評量同學是否符合畢業英語相<br>人成績報告送至本校者請勿經由此<br>名,如要撤銷,報名費用不得要求<br>子女、支領失業給付者及其仍在就<br>各生若有更改姓名,請於報名時提( | ●生請勿填寫。若經查證報名資料非<br>更之處敬請見諒。<br>動物等無法辨識之照片,即會取消考生<br>服名多益測驗公開考試外,也可以選擇參加<br>各成員的多益測驗成績除了會發給個人之為<br>實準之用。除此之外團體成員個人成績資調<br>重結報名。<br>全額退費:<br>學之子女,以及報名時年滿65歲以上會)<br>供新名戶籍謄本,如未提供新名戶籍謄本<br>書提供相關之證明。依不同測驗值目錄會 | 師主,測驗當日將不<br>家場次報名資格,照片一經完成激<br>加本校團體報名。如經由本校師生<br>木,也會彙總成團體成員成績報<br>料不會被交付給任何第三者。若<br>則取消報名資格,恕不受理報名。<br>印除部分行政费田加下。 |
|                                                                                                    | 測驗項目                                                                                                    | 行政費用                                                                                                    | 測驗項目                                                                                                    | 行政費用                                                                                                    |
|                                                                                                    | TOEIC                                                                                                    | 700元                                                                                                    | TOEIC Bridge                                                                                                    | 500元                                                                                                    |
|                                                                                                    | TOEIC SW                                                                                                    | 1350元                                                                                                    | TOEFL ITP                                                                                                    | 600元                                                                                                    |
|                                                                                                    | TOEIC S-only                                                                                                    | 1000元                                                                                                    | TOEFL Junior                                                                                                    | 400元                                                                                                    |

8. 凡以此連結報名之考生,發票與成結單的寄送方式以校方承辦單位公告為準。

ETS臺灣區總代理 忠欣股份有限公司 協力單位

← 確認完畢點選下一步

上一步

下一步

# Step 8>上傳合格證件照

| 請選擇付款方式              |                                                                                          |
|----------------------|------------------------------------------------------------------------------------------|
|                      | 選擇付款方式                                                                                   |
| ◎ 信用卡 (CREDIT)       | 提醒您:選擇信用卡、visa金融卡付款方式,有時會受公司防火牆而斷線,如一再失敗請改用7-11ibon激費或ATM總<br>費方式,謝謝。                    |
| ◎ 7-11 ibon繳費 (IBON) | 提醒您:選擇7-11 ibon繳費, <mark>兩天內(含報名當天)須完成繳費</mark> ,否則報名無效,如仍欲報名,請在報名期間內重報。<br>(無印表機考生建議使用) |
|                      | 由於繳完費用1-2個工作天(不含假日)後本代表處才會收到銀行端轉來的繳費款項。收到款項後隔一個工作天開始起算<br>『作業工作天』,請您選擇繳費方式時將此因素納入考量。     |

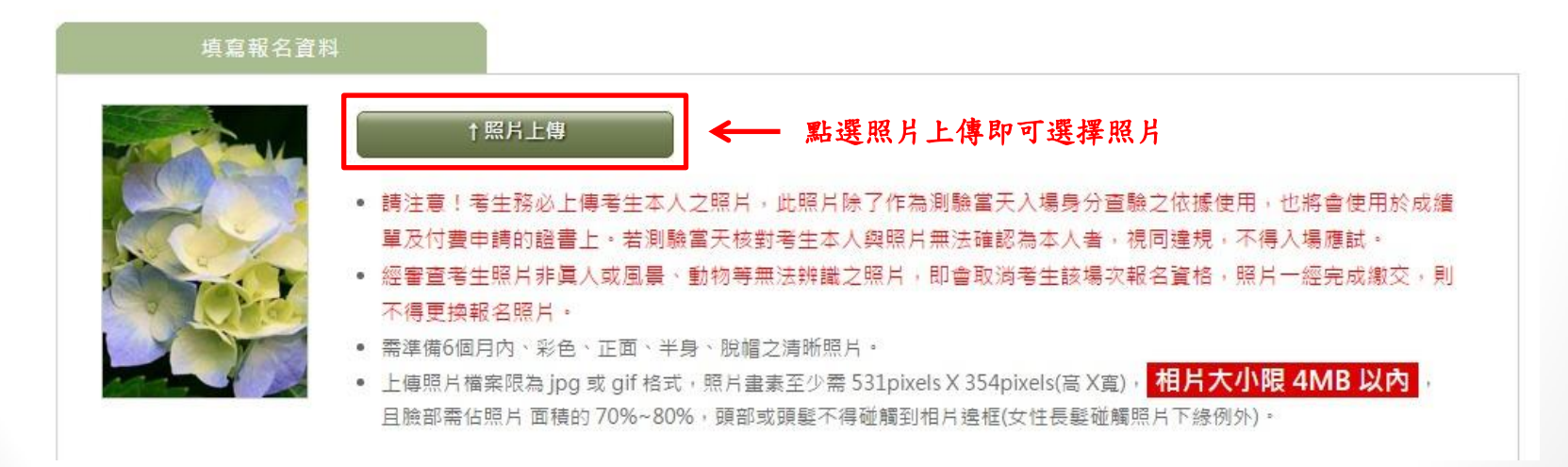

#### Step 8.1>上傳合格證件照-選擇檔案

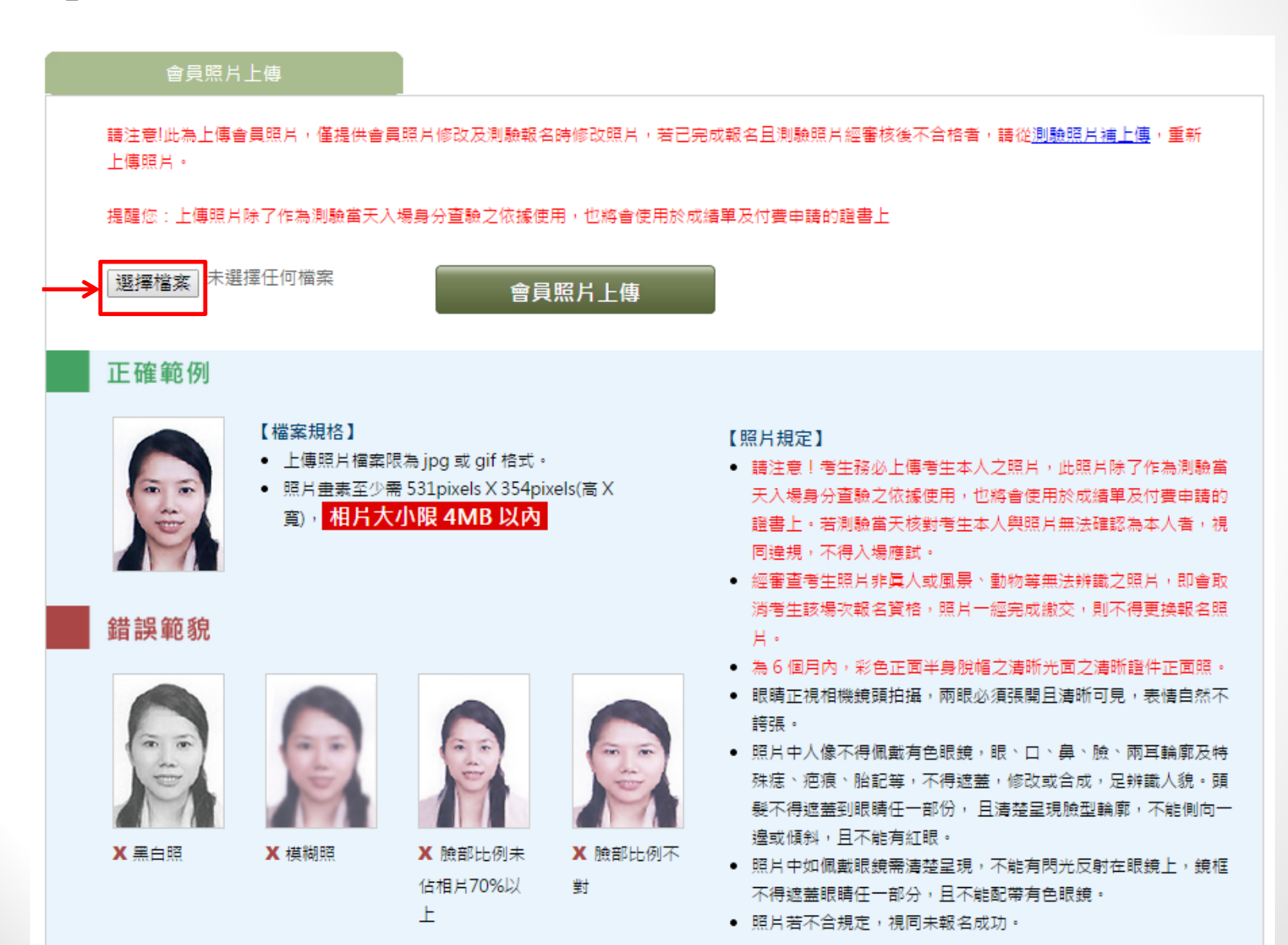

### Step 8.2>上傳合格證件照-會員照片上傳

#### 會員照片上傳 \_\_\_\_\_\_

請注意!此為上傳會員照片,僅提供會員照片修改及測驗報名時修改照片,若已完成報名且測驗照片經審核後不合格者,請從<u>測驗照片補上傳</u>,重新 上傳照片。

提醒您:上傳照片除了作為測驗當天入場身分查驗之依據使用,也將會使用於成績單及付費申請的證書上

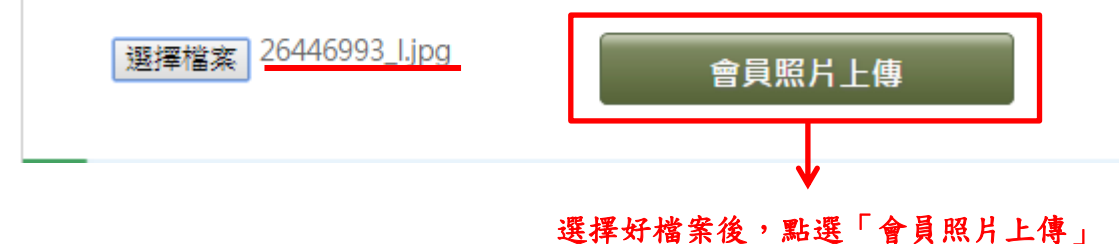

### Step 8.3>上傳合格證件照-剪輯圖像

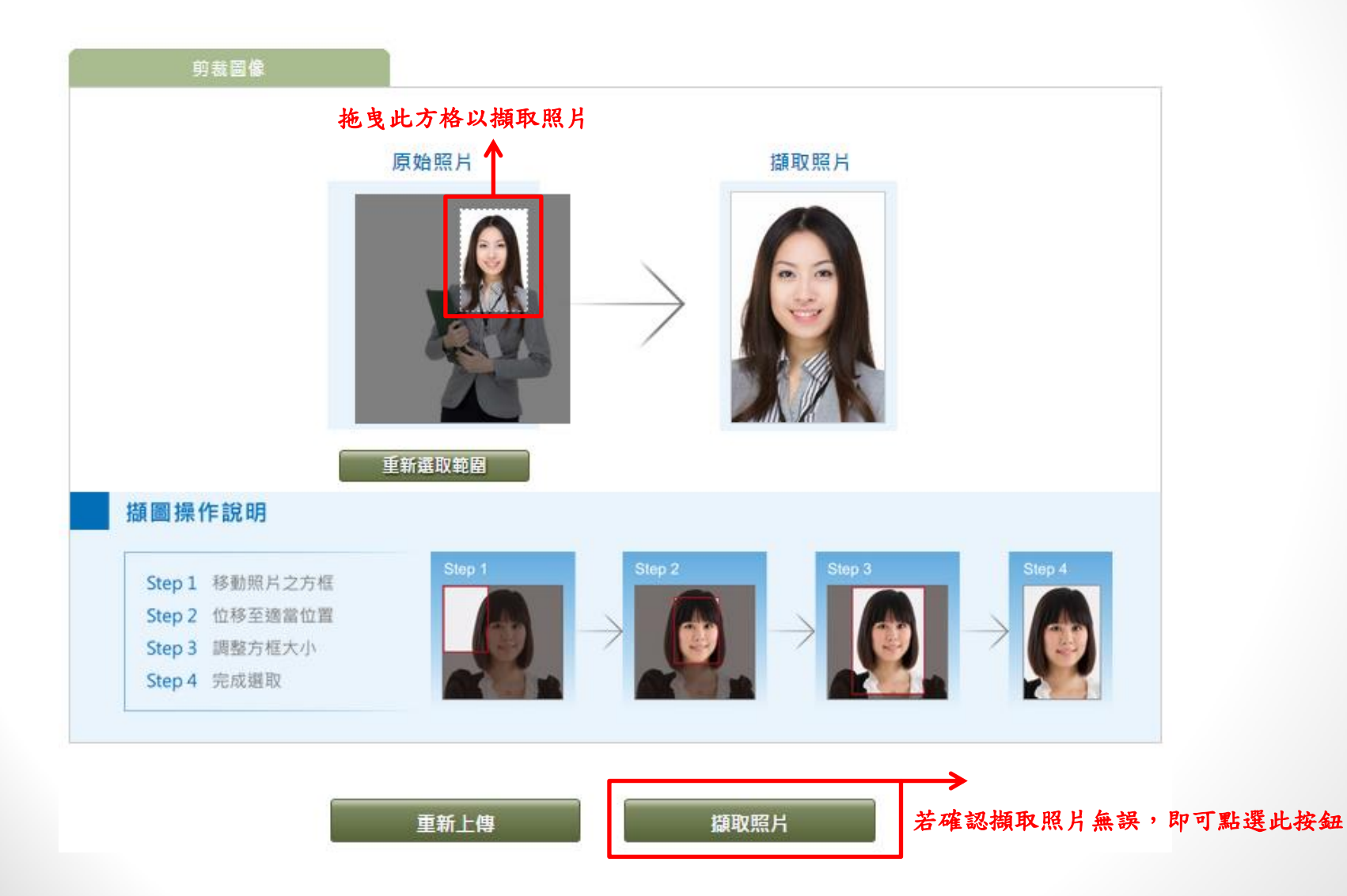

# Step 8.4>上傳合格證件照-剪輯圖像

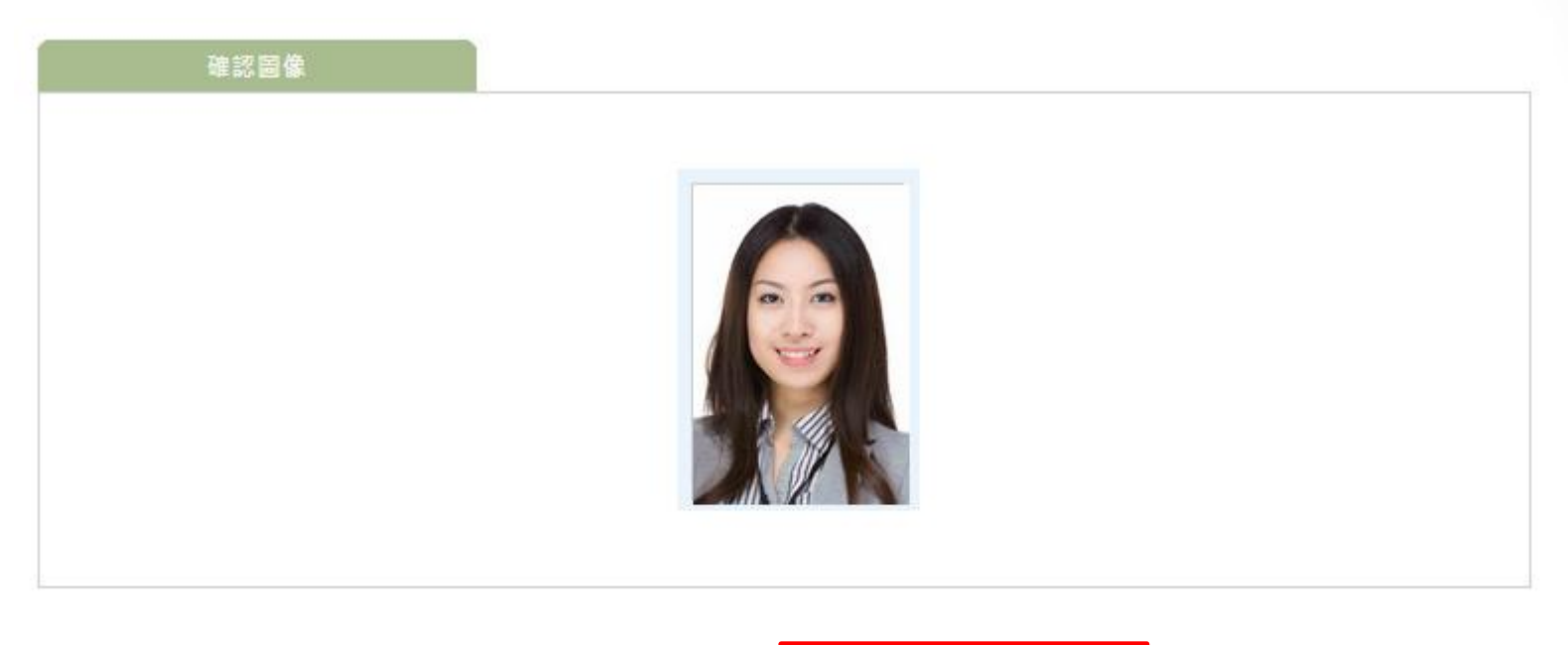

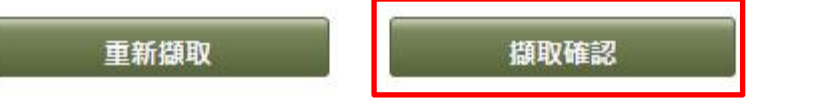

若確認擷取照片無誤,即可點選此按鈕

# Step 9>填寫個人資料

\* 地址 大安區 106 🔻 復興南路二段45號2樓 台北市 v \* 身分別 請選擇▼ 學校 \* 學制 請選擇 ٧ \* 科系 --- ¥ \* 年級 請選擇▼ \* 班級 (無則填無) \* 學號 □ Employment(求職) \*報考目的 ■ Promotion(升遷) ■ Course Assessment(評估訓練成果) Assignment(外派) ■ Academic Requirement(學校機關要求) ■ Self Evaluation(自我肯定) □ Other(其他) ★ 特殊狀況考生請將相關證明文件 (殘障手冊、公立醫院診斷證明....等) 傳真至02-27083879 或 email 至service@examservice.com.tw \* 特殊狀況 ◎ None(無) ◎Vision(視障) ◎ Hearing(聽障)

「\*」為必填欄位

◎ Movement(行動不便)

◎ Other(其他)

# Step 10>再次確認訂單明細是否無誤

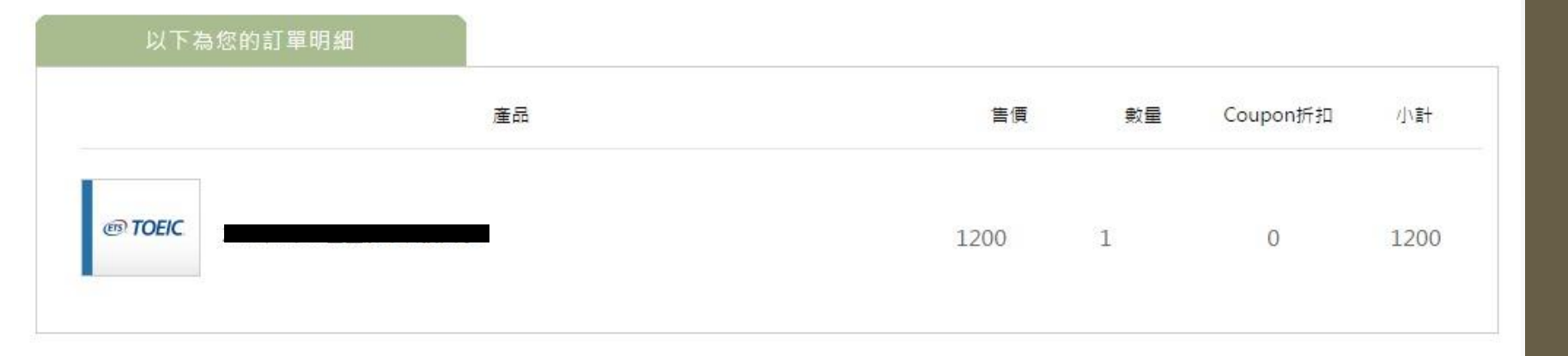

訂單金額總計

**1,200**<sub>元</sub>

#### Step 11>完成報名 看見訂單編號表示完成報名

| 谢您的訂購,您的訂單編號為 CX170106110246 | 1               | ibon繳費流程                            | 列印繳費單            |
|------------------------------|-----------------|-------------------------------------|------------------|
| 徽豐方式                         | IBON            |                                     |                  |
| 廠商代碼                         | 888             |                                     |                  |
| 繳費序號                         | CX1701061102461 |                                     |                  |
| 檢核碼                          | A101            |                                     |                  |
| 繳費期限                         | 20170107        | 請務必記下本頁資訊,至7-ele                    | /en操作ibon:點      |
| 應激金額                         | 1200            | 選ibon首頁左上角『代碼輸入』<br>碼888→依頁面說明輸入繳費序 | → 輸入廠商代<br>號、檢核碼 |

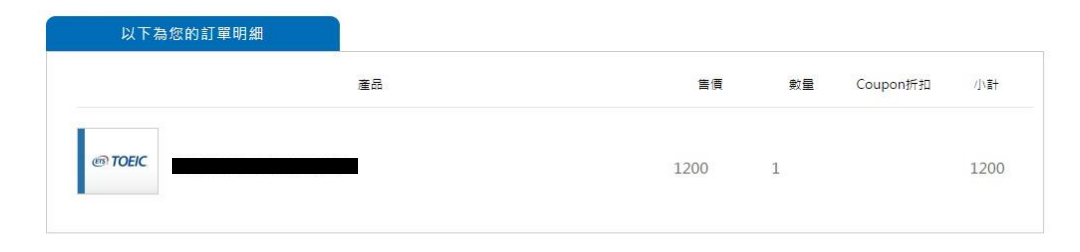

訂單金額總計

**1200**<sub>元</sub>

註:使用公用電腦報名之考生,請記得於報名完成後,點選頁面右上角之「我要登出」。

#### 查詢考試通知單

- 考生請於應考資訊開放查詢日 10:00過後上網查詢考試通知單,
   以確認測驗相關資訊。
- 查詢網址:

https://www.examservice.com.tw/TicketQuiry/OpenExamInquiry

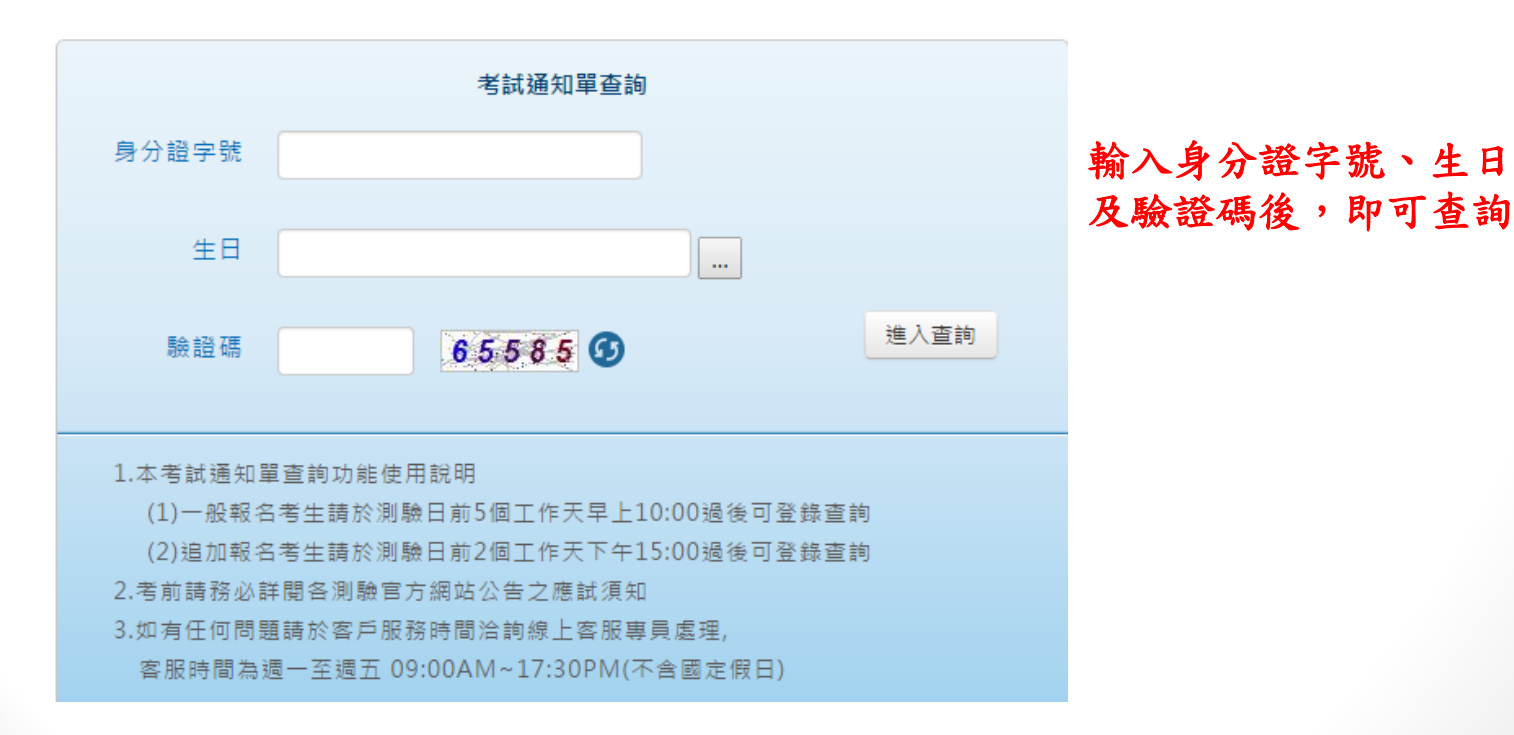

測驗當天請務必攜帶

- 1. 有效身份證件(見下頁說明)
- 2. 2B鉛筆
- 3. 橡皮擦

# 有效身分證件說明

駕照

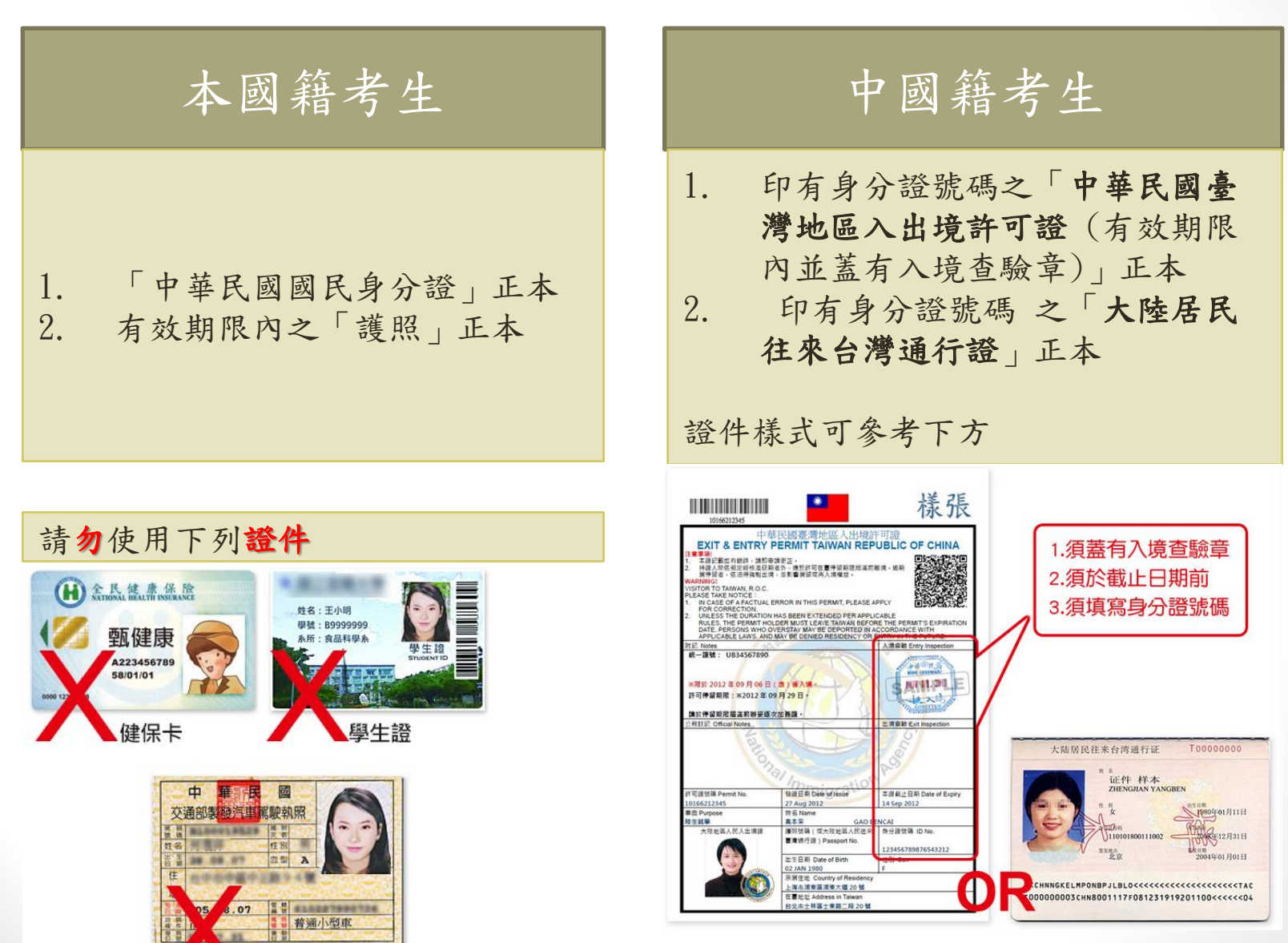

# Thank You!